# Bezdrátový Wi-Fi zesilovač

# A) Typ zapojení - zesilovač

## Zapojení

- 1. Zapojte zařízení do elektrické sítě v blízkosti routeru (v blízkosti zdroje Wi-Fi signálu, který chcete rozšířit).
- 2. Vyčkejte, než se rozsvítí kontrolka WLAN

## Přihlášení

- 1. Odpojte síťový kabel z notebooku nebo počítače, který má přístup na Wi-Fi.
- 2. Klikněte na ikonu síťového připojení či Wi-Fi signálu (standardně vpravo dole na liště) a připojte se k Wi-Fi síti opakovače pojmenované jako "Wifi-repeater".
- 3. Zapněte webový prohlížeč a do adresového řádku napiště "http://192.168.10.1".
- 4. Jako uživatelské jméno (Username) i heslo (Password) použijte "admin".
- 5. Klikněte na Odeslat (Submit).

## Nastavení sítě

- 1. Po přihlášení se klikněte na zobrazené stránce na Opakovač (Repeater). Průvodce nastavením Vás nasměruje na stávající Wi-Fi síť, kterou si přejete rozšířit.
- 2. Pokud tuto síť ve výběru nevidíte, klikněte na Obnovit (Refresh). (Pokud zde síť stále nevidíte, je opakovač patrně mimo její dosah.)
- 3. Vyberte síť, kterou si přejete rozšířit, a klikněte na Zvolit (Apply).
- 4. Název sítě (Repeater SSID) bude nastaven na výchozí hodnotu "Your SSID" tento název budete pravděpodobně chtít změnit, přepište jej.
- 5. Bezpečnostní kód (Security key) musí být stejný jako bezpečnostní kód Wi-Fi sítě, kterou si přejete rozšířit.
- 6. Klikněte na Zvolit (Apply).
- Počkejte několik sekund. Vyhledejte Vámi zadaný název sítě a připojte se k ní.
- 8. Hotovo

# B) Typ zapojení – přístupový bod

#### Zapojení

- 1. Propojte router a opakovač přiloženým síťovým kabelem.
- 2. Zapojte zařízení do elektrické sítě.
- 3. Vyčkejte, než se rozsvítí kontrolka WLAN

#### Přihlášení

- Odpojte síťový kabel z notebooku nebo počítače, který má přístup na Wi-Fi.
- Klikněte na ikonu síťového připojení či Wi-Fi signálu (standardně vpravo dole na liště) a připojte se k Wi-Fi síti opakovače pojmenované jako "Wifi-repeater".
- 3. Zapněte webový prohlížeč a do adresového řádku napiště "http://192.168.10.1".
- 4. Jako uživatelské jméno (Username) i heslo (Password) použijte "admin".
- 5. Klikněte na Odeslat (Submit).

#### Nastavení sítě

- 1. Po přihlášení se klikněte na zobrazené stránce na Přístupový bod (AP).
- 2. Vyplňte Název sítě (SSID) a Bezpečnostní kód (Security key), který musí mít nejméně 8 znaků. (Oba údaje si volíte Vy sami.)
- 3. Klikněte na Zvolit (Apply).
- 4. Počkejte několik sekund. Vyhledejte Vámi zadaný název sítě a připojte se k ní. Hotovo.

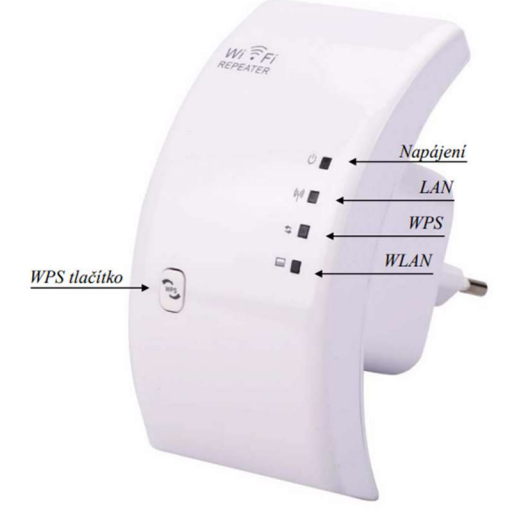